2012年10月

ご契約者さま各位

## Web外国為替サービス 一部システム変更のお知らせ

池田泉州銀行

平素はWeb外国為替サービスをご利用いただきありがとうございます。2012 年 10 月 29 日(月)より、本サービスの機能を一部変更しますのでお知らせいたします。

記

1. 支払口座の入力方法変更について

外国送金機能、依頼人情報メンテナンス機能において、口座入力欄は直接入力することができな くなります。事前にお申込みいただいている口座情報をヘルプウィンドウから選択し、ご依頼い ただきますようお願いいたします。

| 表 1 | 口座情報の入力方法 |
|-----|-----------|
|     |           |

| No. | メニュー/画面                                    | 項目名                       | 入力方法(変更前)                     | 入力方法(変更後)                     |
|-----|--------------------------------------------|---------------------------|-------------------------------|-------------------------------|
| 1   | 外国送金<br>依頼・修正画面<br>データテンプレートメン<br>テナンス修正画面 | 支払口座種別・番号                 | 直接入力可能<br>ヘルプウィンドウか<br>らの選択可能 | 直接入力不可<br>ヘルプウィンドウか<br>らの選択可能 |
| 2   | 依頼人情報メンテナンス<br>追加・修正画面                     | 円口座種別/口座番号<br>外貨口座種別/口座番号 | 直接入力可能<br>ヘルプウィンドウか<br>らの選択可能 | 直接入力不可<br>ヘルプウィンドウか<br>らの選択可能 |

また、2012年10月26日以前に作成したお取引の修正、またはテンプレートデータをご利用になる際、指定されている口座がお申込みいただいている口座と異なる場合はお取引を受付けることができません。ヘルプウィンドウからの選択を促すエラーメッセージが出力されますので、ヘルプウィンドウから口座情報を再選択していただくか、または既存のテンプレートを修正していただくなどご対応いただきますようお願いいたします。

2. 相場情報の印刷機能追加について

相場情報照会画面に表示されている相場情報を印刷する機能を追加いたします。

| 通貨  | SELLING |        |        |        | BUYING |        |        |
|-----|---------|--------|--------|--------|--------|--------|--------|
|     | TTS     | ACCEPT | CASH   | TTB    | A/S    | CASH   |        |
| USD | 111.09  | 111.30 | 113.09 | 109.09 | 108.88 | 107.09 | 110.05 |
| EUR | 136.50  | 136.79 | 142.50 | 133.50 | 133.21 | 127.50 | 135.00 |
| GBP | 201.54  | 202.16 | 209.54 | 193.54 | 192.92 | 185.54 | 197.54 |
| CAD | 86.55   | 86.73  | 94.55  | 83.35  | 83.17  | 75.35  | 84.95  |
| AUD | 78.37   | 78.61  | 87.37  | 74.37  | 74.13  | 67.37  | 76.37  |
| CHF | 88.00   | 88.14  | 92.00  | 86.20  | 86.06  | 83.20  | 87.10  |
| NZD | 74.03   | 74.28  | 82.03  | 70.03  | 69.78  | 62.03  | 72.03  |
| DKK | 18.37   | 18.41  | -      | 17.77  | 17.73  | -      | 18.07  |
| NOK | 16.39   | 16.43  |        | 15.79  | 15.75  |        | 16.09  |
| SEK | 15.18   | 15.22  | -      | 14.38  | 14.34  | -      | 14.78  |
| HKD | 14.47   | 14.50  | 16.47  | 13.61  | 13.58  | 11.61  | 14.04  |
| SGD | 65.30   | 65.42  | 70.30  | 63.64  | 63.52  | 58.64  | 64.47  |
| THB |         | -      |        | -      | -      | -      |        |
| CNY |         | -      | 15.73  | -      | -      | 10.73  | 13.23  |
| KRW | -       | -      | 11.16  | -      | -      | 8.16   | 9.66   |
|     |         |        | 印刷     | 戻る     |        |        |        |
|     |         |        |        | K      |        |        |        |

印刷ボタンを追加します。

3. ヘルプウィンドウの選択項目追加について

□座情報、国コード、送金目的のヘルプウィンドウで、選択項目の1 行目に「(なし)」を追加 いたします。

「(なし)」を選択することにより、口座情報、国コード、送金目的の入力内容をクリアできるようになります。

|      |                               | 🥭 – Windows Internet Explorer 📃 🗆 🔀 |                     |         |           |
|------|-------------------------------|-------------------------------------|---------------------|---------|-----------|
|      | 「(なし)」を選択することにより、送金目的の入力内容がクリ |                                     | <b>登録名称</b><br>(なし) | 送金目的コード | 送金目的サブコード |
|      | Poheta.                       | 0                                   | 名称 1                | 0001    | 01        |
|      | ) Chicks:                     | 0                                   | 名称3                 | 0003    | 01        |
| 送金目的 |                               |                                     | - 舌松 4              | 0004    | UI        |
|      |                               |                                     |                     |         |           |
|      |                               |                                     |                     |         |           |
|      |                               |                                     |                     |         | 3         |

以上